## How to view your statement/bill in the Statement and Payment Center

## Viewfrom Ulink

- Ulink
- Tuition and Aid
- View your statement or pay your bill

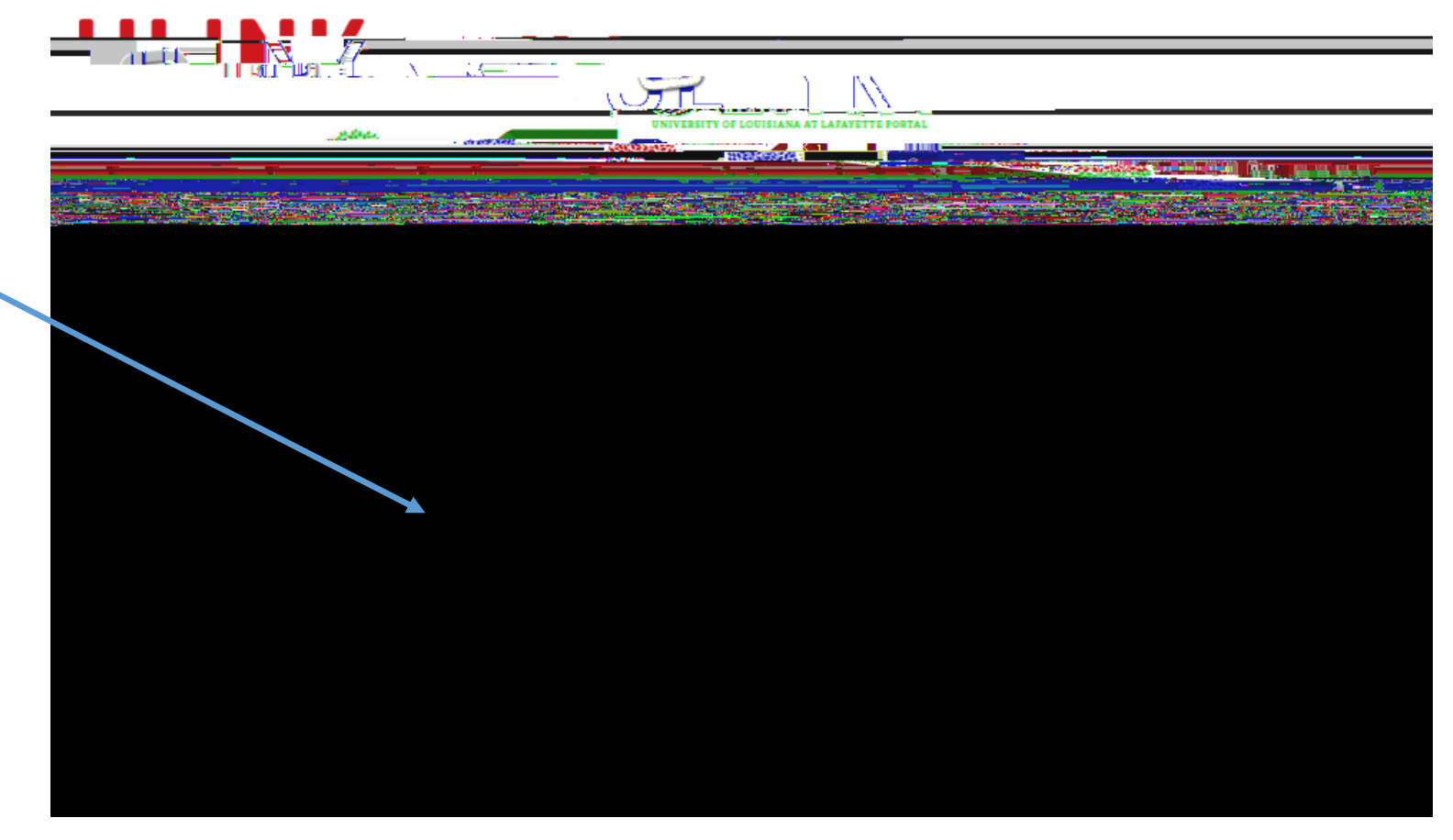

On the first page of the Statement and Payment Center there will be a Statements box. Click View Statements.

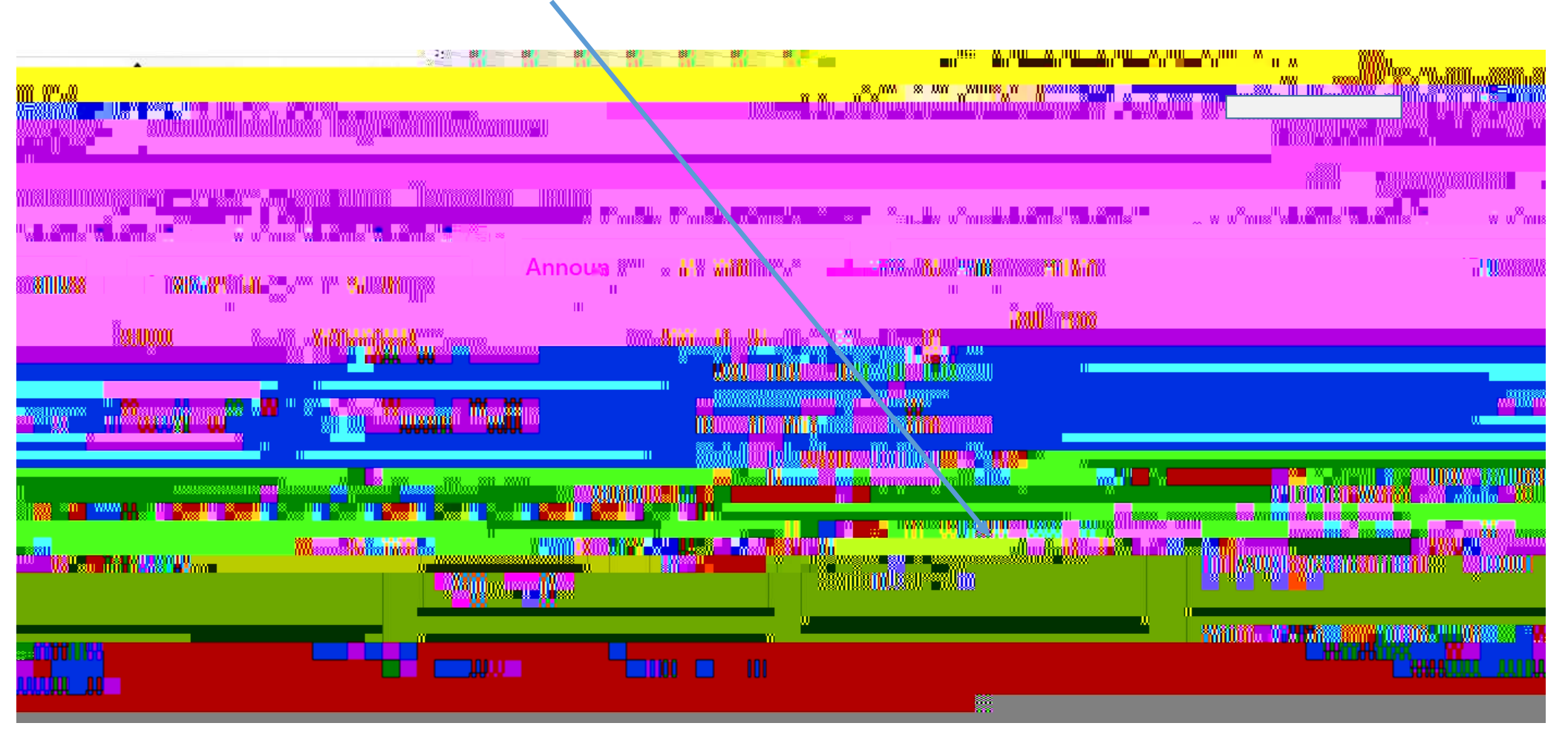

## Findthe statementyou would like to view and click View.

|                                     | nan nantan nan                                                                                                  |                   |                       |           |                              |
|-------------------------------------|----------------------------------------------------------------------------------------------------|-------------------|-----------------------|-----------|------------------------------|
| n<br>Smilliann <sup>ma</sup> llians | GRANT CONTRACT                                                                                                  |                   | kikona aka "          | Mindonaud | " <mark>anni Min</mark> s "a |
| allesanandemia alleset              |                                                                                                    | allan             |                       | Million   | <b>1</b>                     |
|                                     |                                                                                                    |                   |                       |           |                              |
| 12 0/2 <sup>0</sup> 020007 <b> </b> |                                                                                                    |                   | and <mark>er .</mark> |           |                              |
|                                     |                                                                                                    |                   |                       |           |                              |
|                                     | in market and the second second second second second second second second second second second second second se |                   | 11                    |           |                              |
| WR-Alteria M                        |                                                                                                    | <b></b>           |                       |           | η                            |
| XXIIR. RUULINNUULINI                | lanus.                                                                                                    | The <b>Mar</b> en |                       |           | U                            |
|                                     | annin "Millio"                                                                                                  | » (i              | _                     |           | 08 <del>8</del>              |
|                                     |                                                                                                    |                   |                       |           |                              |
| Sorra autrou                        |                                                                                                    |                   | 2                     |           |                              |

Charges are listed on the left and payments are listed on the right.

Please read all additional information provided on the bottom of the bill.

If you owe for a prior semester, your account could be turned over to the state attorney general's office. Please call

337 482 2989 as soon as possible to avoid this.

If your bill is paid in full, please retain for tax purposes.

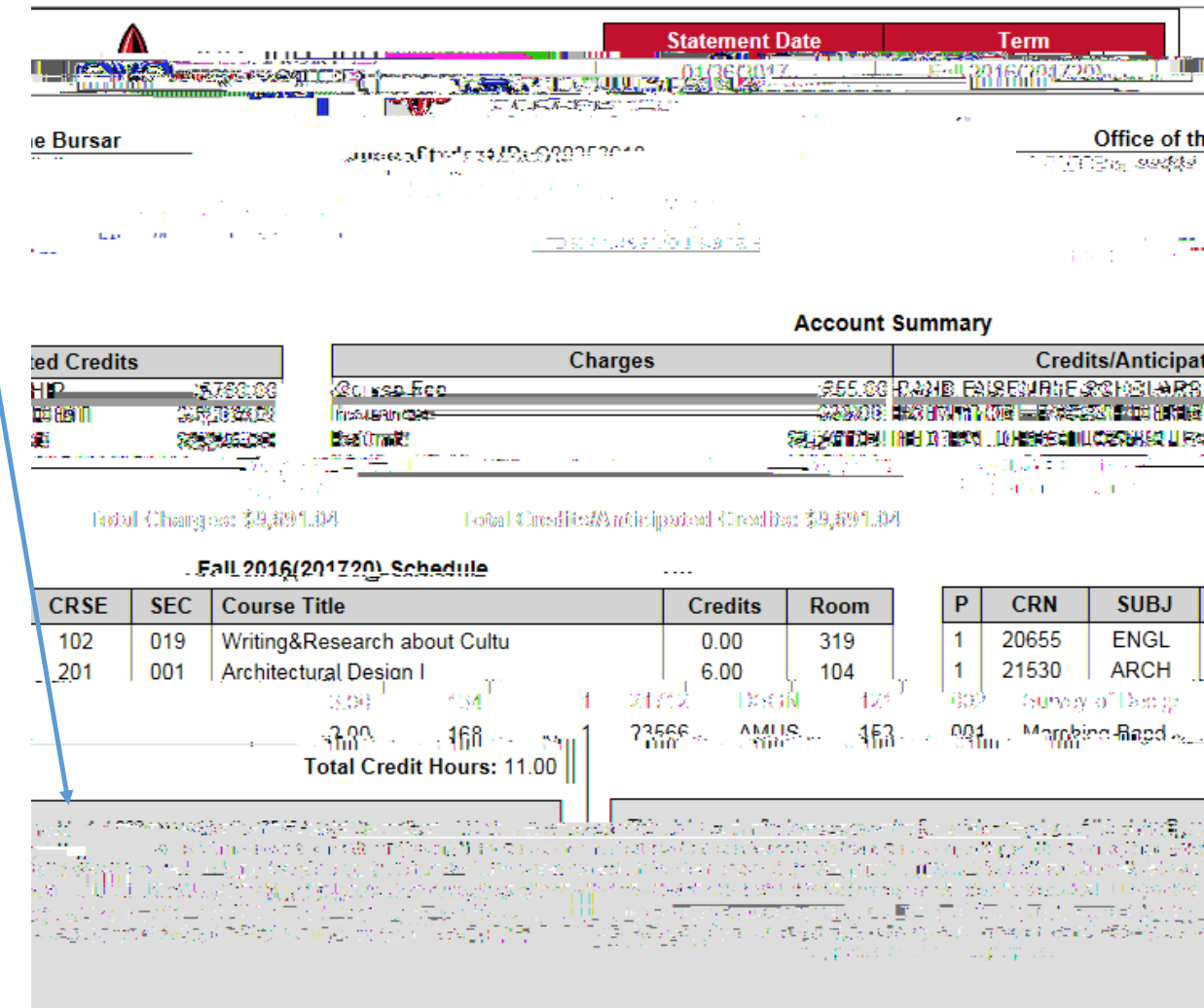

## To view your Form 1098T, click on View Statements next to Your latest 1098 T Tax statement.

| nisiisiiiiisiisiinii — kaisee" am     | ana alama "Tanasalaan da<br>V Tanak Tanak 7751-  | IIII<br>W Wansilw Wansilw Wansilw                                                                                    | × × × × × × × × × × | 18" <b>"</b>    |                                             |
|---------------------------------------|--------------------------------------------------|----------------------------------------------------------------------------------------------------|---------------------|-----------------|---------------------------------------------|
| nennesi oʻlot nenelarining.<br>Tangan |                                                  | איזאווואזא איא איאאטטרא איז איז איזאאטעראיז איז איז איזאאאטעראיז איז איז איזאאעראיזעראיזעראיזעראיזעראיזעראיזער<br>"" |                     | m A.M.<br>Arvaz | - Tr 10.00000000000000000000000000000000000 |
| <mark>. Zunij u<sup>m "</sup>"</mark> | <sup>al</sup> a <mark>t in Managar Manija</mark> |                                                                                                    |                     |                 |                                             |
|                                       |                                                  |                                                                                                    |                     |                 |                                             |
|                                       |                                                  | <b>-</b>                                                                                                    |                     | " wron          |                                             |

Find the statement you would like to view then click View.

| 2                |                                                         |           |
|------------------|---------------------------------------------------------|-----------|
| alliänallow v.,s | <mark></mark>                                           |           |
|                  | 4 <mark>118</mark> 7118000000 000 0<br>1181111080000000 |           |
|                  | nonninto samue n                                        |           |
|                  | MuMaur                                                  | "Teellon" |
|                  |                                                         |           |
|                  | . <u></u>                                               |           |

1098 ff forms are mailed each January to the student's mailing address as of that date. These forms cannot be emailed. The student has access o print at will. The IRS equired format is used to produce 1098 ff forms.

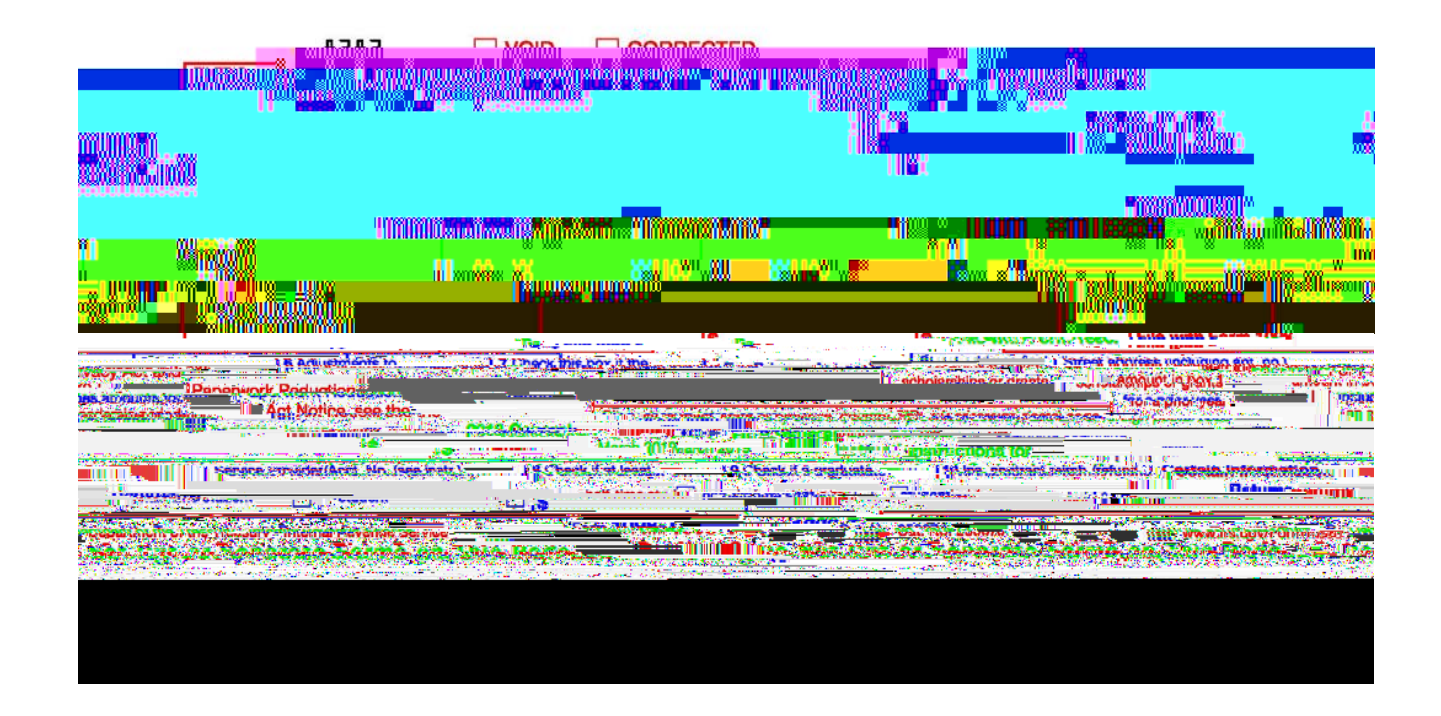